云海物联 APP 使用说明书

# 操作步骤

# 1、 云海物联 APP 下载与安装

扫描下面二维码下载并且安装云海物联 APP。

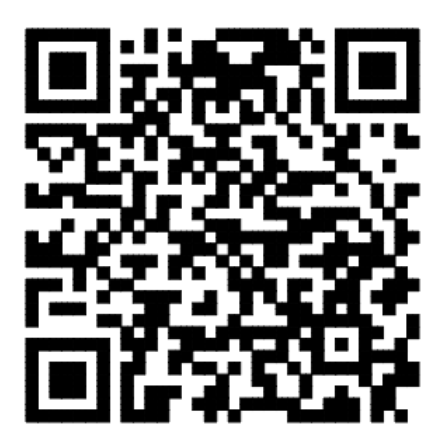

## 2、账号注册

安装好后,打开 APP,进入登录界面(如上图 1),点击"注册" 按钮注册云海物联 APP 账号,填写注册信息 (如图 2),用户名填写手机号,注册成功后请保存好您的密码。

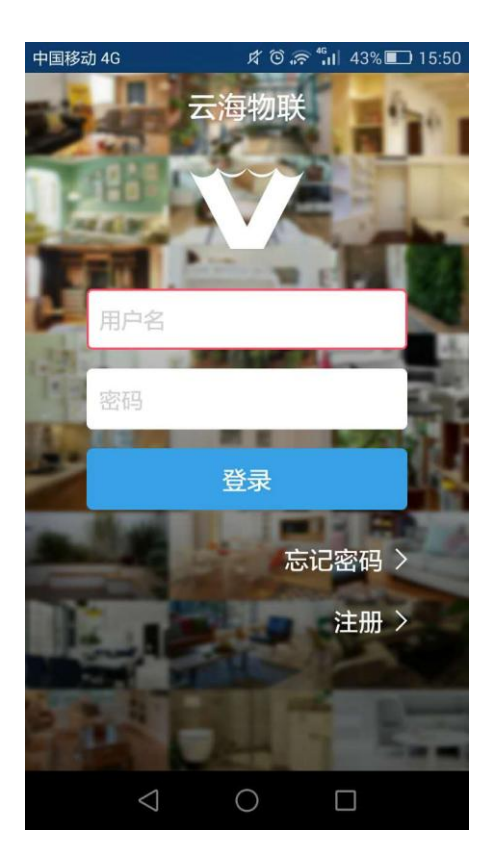

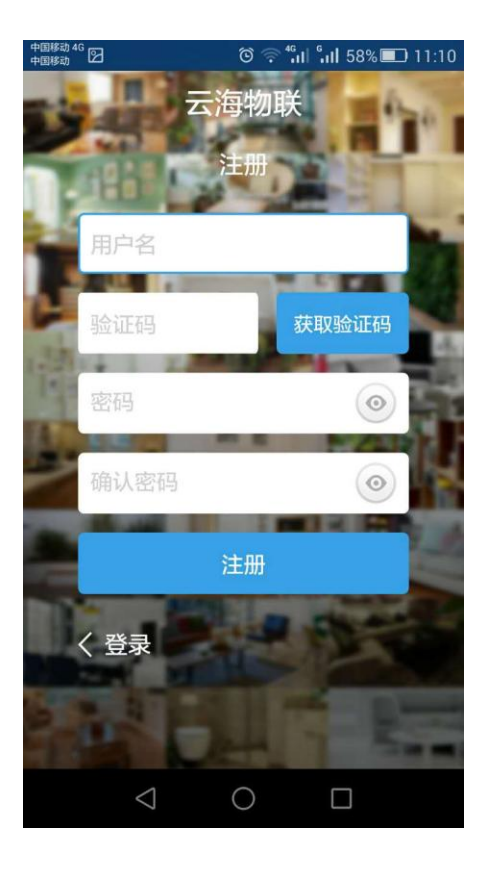

(图 1)

#### 3、**找回密码**

假如忘记登录密码,可以通过登录界面(如上图1)的"忘记密码"按钮,用注册的用户名(手机号),接 收手机验证码找回密码(如图3)。

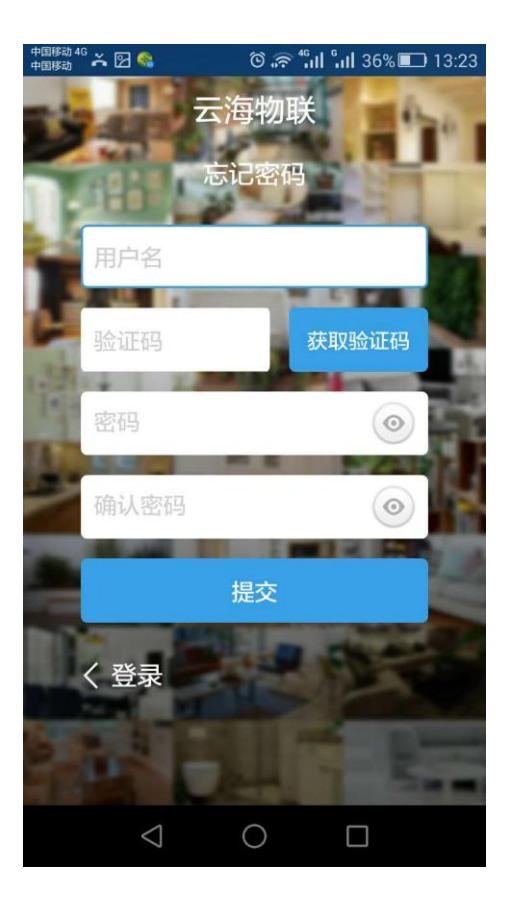

(图 3)

#### 4、**房间列表**

#### 4.1、添加房间

注册成功后,返回登录界面,输入用户名和密码登录,登录成功后,会直接进入"房间列表"界面, 点 击正中间的"+"按钮添加房间(如图4),进入"添加房间"界面填写房间名称(如图5),或是从"房间列表" 界面的左上角" 7 按钮 (如图6)进入房间列表添加界面,也可以从这个界面清楚的查看到所有添加的房 间(如图7)

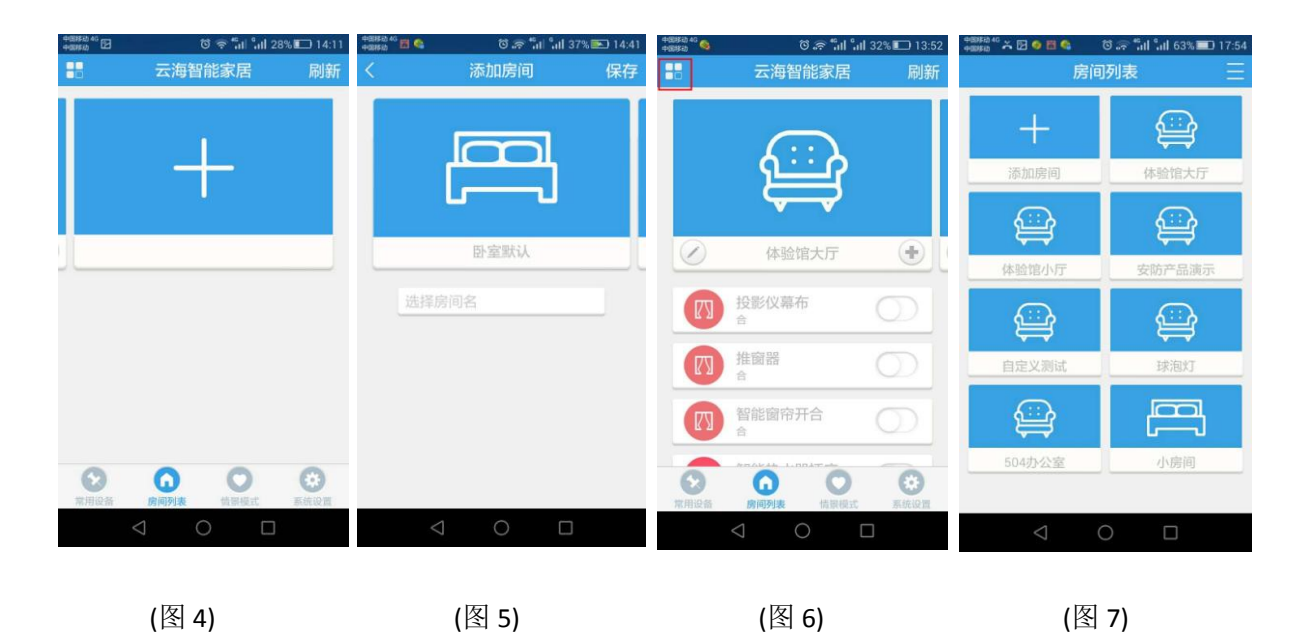

4.2、编辑房间

在房间编辑区,从左下角的编辑键" / "进入"房间信息"界面,可以修改房间名称和房间图片(如图8)。 4.3、添加设备

从右下角的添加键("+")通过扫描设备二维码或是手动输入 SN 码添加设备(如图 9)

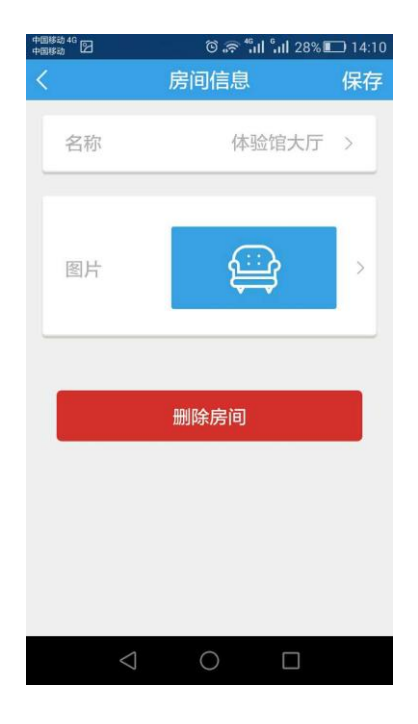

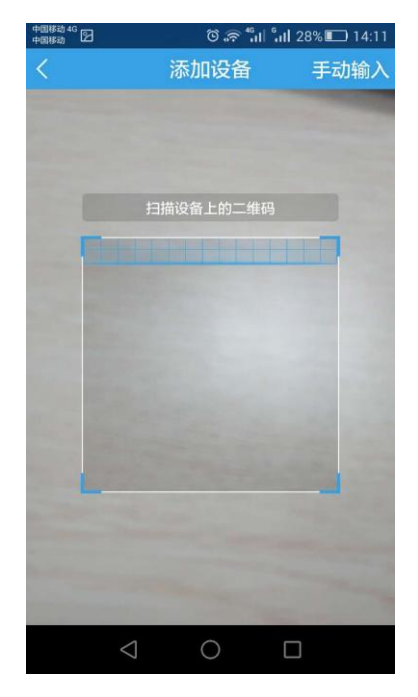

(图 8)

(图 9)

- 4.4、删除设备、修改设备名称和添加至常用
- 4.4.1、苹果手机

对着要编辑的设备向左边滑动,会跳出相应对话框,选择编辑即可(如图10)。

4.4.2、安卓手机

长按要编辑的设备,会跳出相应对话框,选择编辑即可(如图11)。

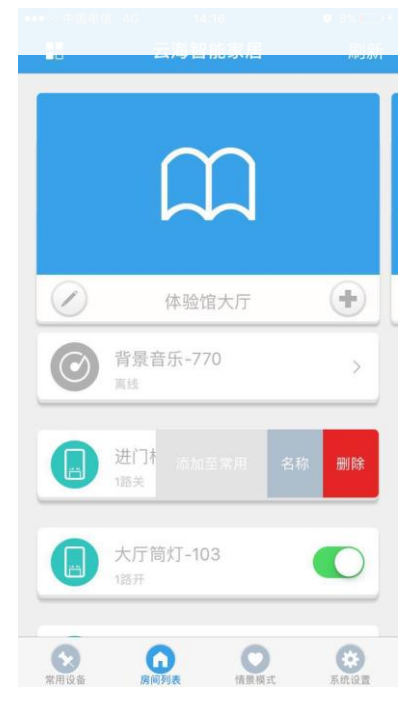

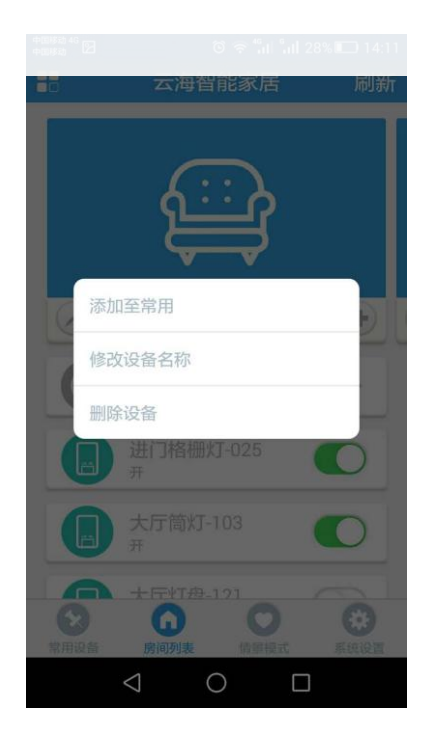

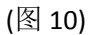

#### 5、**情景模式**

5.1、添加情景模式

在"情景模式"列表界面 (如图 12 ), 按添加键"+"进入"添加情景模式"界面 (如图 13 ), 注意:要 先选择图标, 再给情景模式命名按"保存", 添加成功 (如图 14 )。

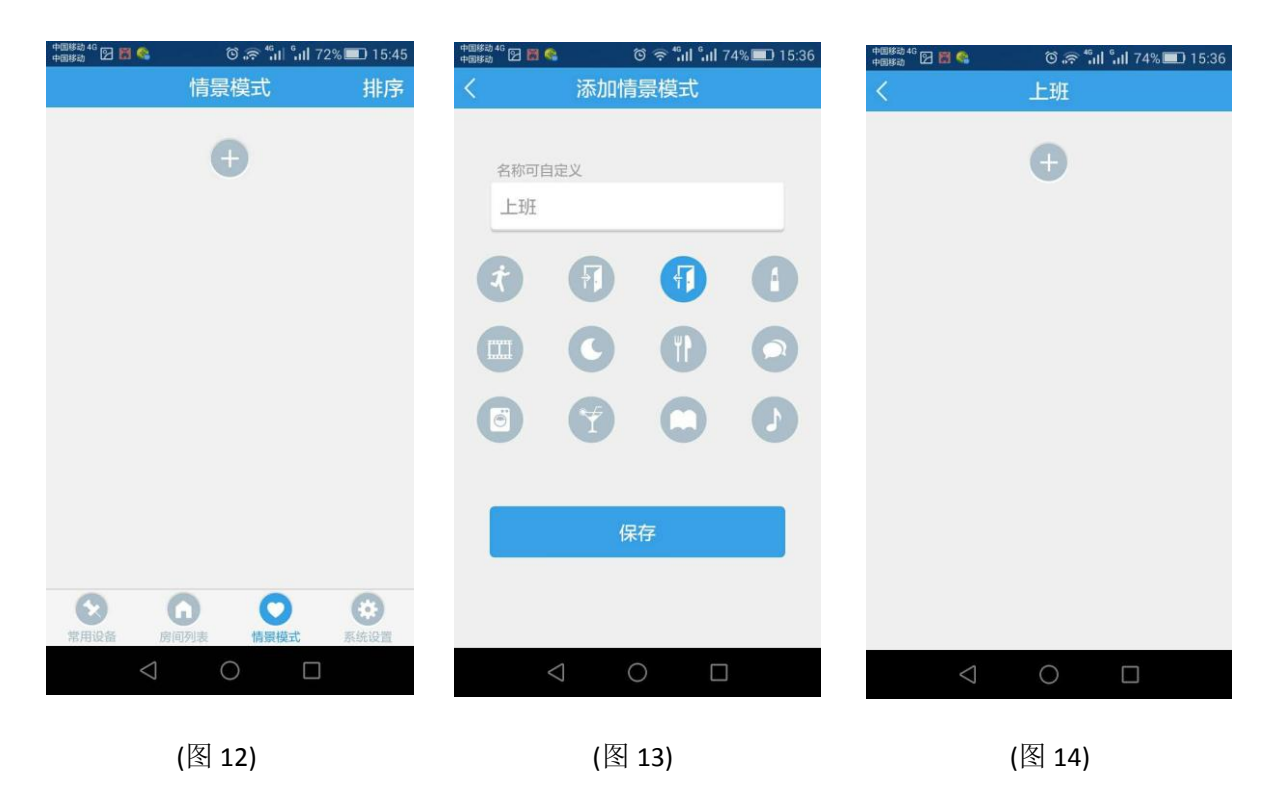

# 5.2、在情景模式中添加设备

点开要添加设备的情景模式,按"+"按钮添加设备(如上图 14),进入该情景模式添加设备界面,点击要添加的设备(如图 15),弹出添加对话框,注意:要先按"开"按钮,再按"添加"按钮(如图 16),设备添加成功。

| <sup>●回勝約</sup> ☆ 図 🗑 🛸 |                           |        |  |  |  |  |  |
|-------------------------|---------------------------|--------|--|--|--|--|--|
| 体验馆大                    | 厅 体验馆小厅                   | 安防产品演示 |  |  |  |  |  |
|                         | 进门格栅灯-025<br><sub>关</sub> | >      |  |  |  |  |  |
|                         | 大厅筒灯-103<br><sup>开</sup>  | >      |  |  |  |  |  |
|                         | 大厅灯盘-121<br><sup>关</sup>  | >      |  |  |  |  |  |
|                         | 进门LOGO开关盒<br><sup>开</sup> | >      |  |  |  |  |  |
|                         | 大厅灯带-2A9<br><sup>开</sup>  | >      |  |  |  |  |  |
|                         | 大厅灯盘右<br><sup>开</sup>     | >      |  |  |  |  |  |
|                         | 换气扇开关盒<br><sup>开</sup>    | >      |  |  |  |  |  |
|                         | 0 0                       |        |  |  |  |  |  |

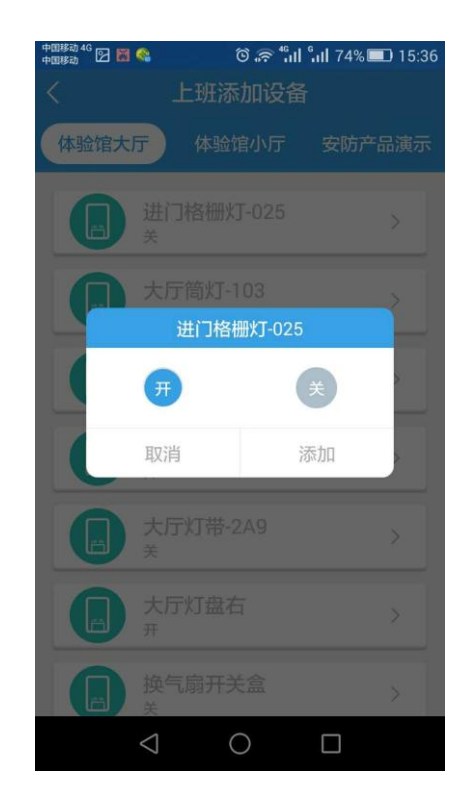

#### 5.3、情景模式的排序

先点击"情景模式"界面的"排序"按钮 (如图 17 ),进入排序状态,再按住想要排序的情景模式右边 的" 🔷 " 按钮,拖到自己想要的位置即可完成排序(如图18)。

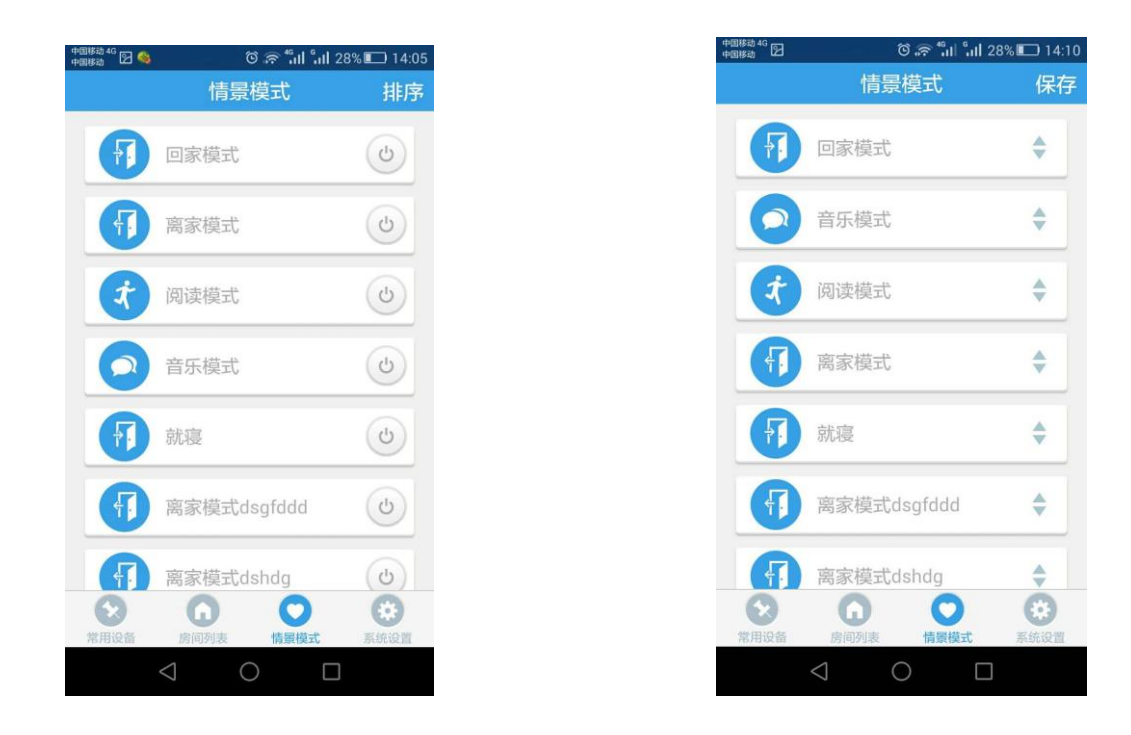

(图 17)

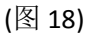

- 6、常用设备
- 6.1、修改设备名称和移除常用列表

长按要操作的设备,跳出相应对话框,选择"修改设备名称"或"移除常用列表"操作即可(如图19)。 6.2、常用设备排序

先点击"常用设备"界面的"排序"按钮(如图20),进入排序状态(如图21),再按住想要排序的设备

右边" 👻 "按钮,拖到自己想要的位置即可完成排序。

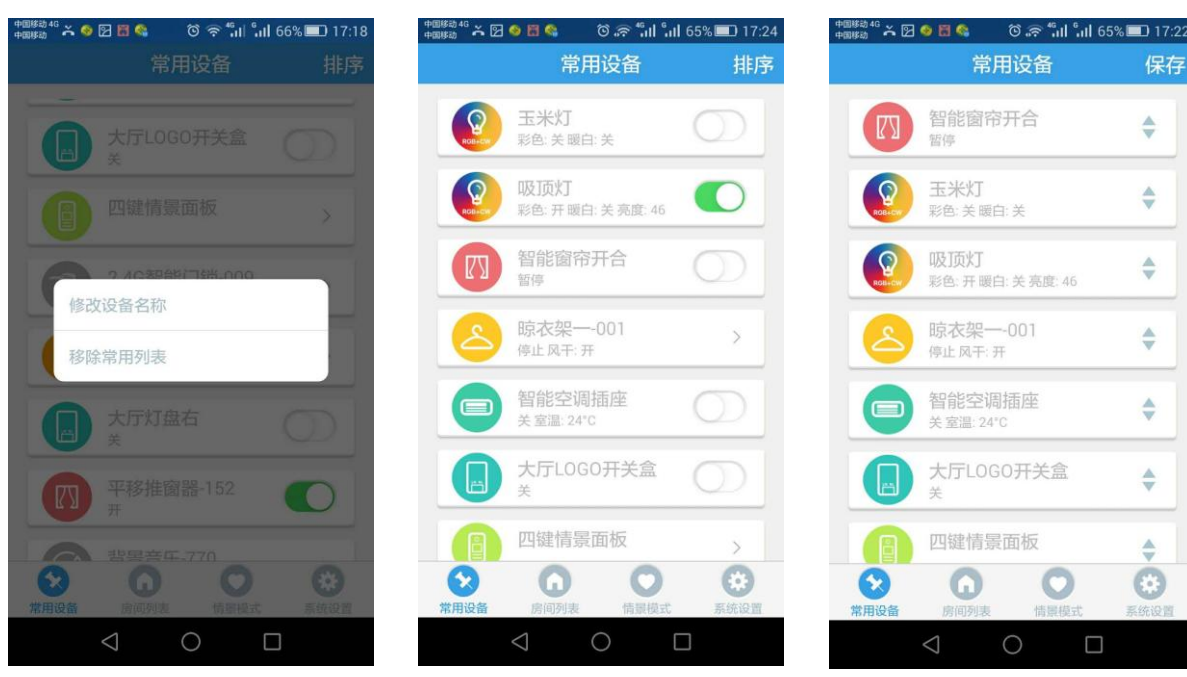

保存

\$

\$

\$

\$

\$

\$

٩

# 7、**系统设备**

# 配置中控

点击"系统设备"界面的"配置设备"按钮 (如图 22 ),弹出配置对话框 (如图 23 ),选择"配置中控"按钮,进入配置状态 (如图 24 ),输入路由器名称和密码,选择中控所在的房间,按提示操作,完成配置。

| 中国移动 4G 🕞 🚳 | ତି 🔶 🐔 🖬 📶 28% 💷 14:05                  | ●●●●○中国电信 4G | 14:15  | ◙ 7% <b>□</b> \$ | 中国移动 4G 🖭 💽 🧐   | ິ ເອົ ົຟ ົຟ 28% 🔲 14:07       |
|-------------|-----------------------------------------|--------------|--------|------------------|-----------------|-------------------------------|
|             | 系统设置                                    |              | 云海智能家居 |                  | <               | 配置设备                          |
| 配置设备        | >                                       | 配置设备         |        | >                | 路由器名称           |                               |
| 修改密码        | >                                       | 修改密码         |        | >                | Vanhitech_      | 2.4G                          |
| 修改信息        | >                                       | 修改信息         |        | >                | 路由器密码           |                               |
| 常见问题        | >                                       | 常见问题         |        | >                |                 | •                             |
| 关于我们        | >                                       | 关于我们         |        | >                | 设备所在房           | ij                            |
| 版本更新        | 1.2.18>                                 | 版木品          |        | 133              | 体验馆大厅           | $\bigcirc$                    |
|             |                                         | TRACTOR D    |        |                  |                 | 指示灯快闪                         |
|             | 退出账号                                    |              |        |                  |                 | RE                            |
|             |                                         |              | 配置中控   |                  |                 |                               |
|             |                                         |              | 配置摄像头  |                  | 长按设备按钮<br>并确保   | 1即可让指示灯进入快速模式<br>手机处于wifi连接状态 |
| 家用设备        | ▲ ● ● ● ● ● ● ● ● ● ● ● ● ● ● ● ● ● ● ● |              | 配置小智   |                  | Ē               | 已连接已快闪                        |
|             | $\triangleleft$ 0 $\square$             |              | 取消     |                  |                 |                               |
|             |                                         |              |        |                  | $\triangleleft$ | 0                             |

(图 22)

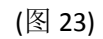

(图 24)